Find the Flytool App in the APP store or via the website <u>www.flytool.nl</u> on your computer After opening the APP, go to **REGISTER**, and register yourself.

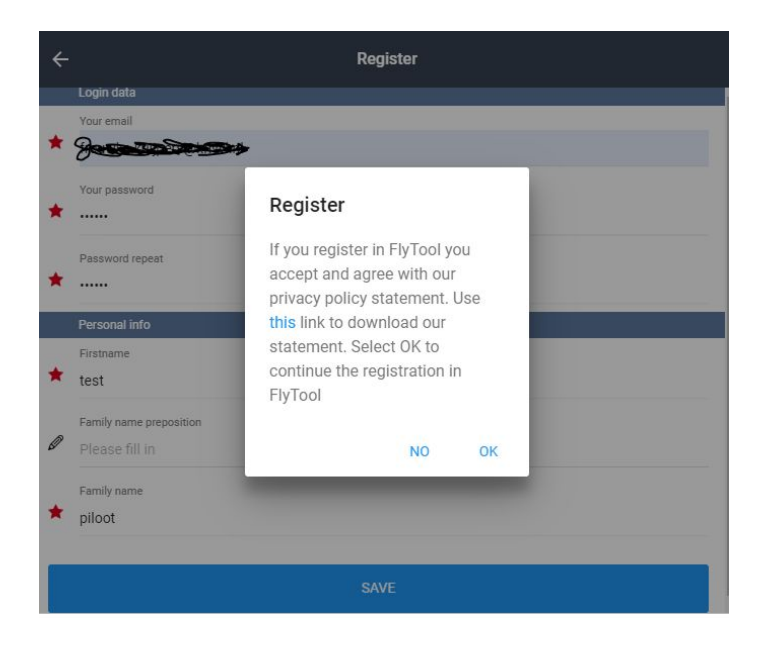

Before login: CHOOSE LANGUAGE , select UK.

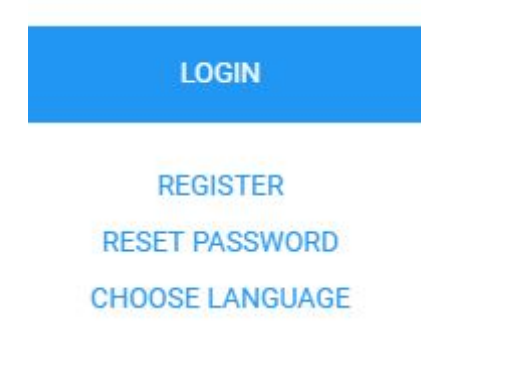

When you Login for the first time, you will see this menu, choose GLIDER

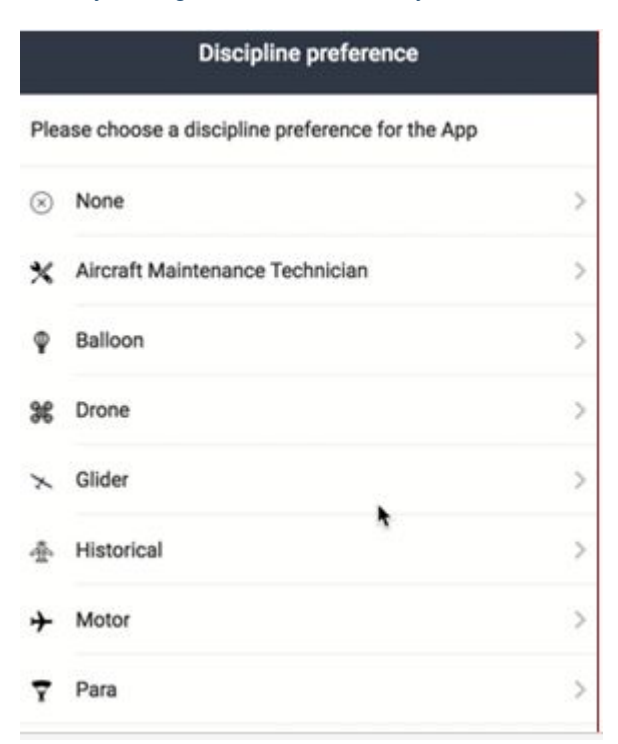

After this you will see the START menu, now you have to add your competition to your favorites. Go to **Organizations and Clubs** 

|    | Start                   |   |  |  |
|----|-------------------------|---|--|--|
| 6  | Competitor Sample       |   |  |  |
| ۵, | Logbook                 | > |  |  |
| ۵  | Reports                 | × |  |  |
| 2  | News                    | × |  |  |
| 44 | Users                   | > |  |  |
| %  | Registrations           | > |  |  |
| 8  | Organizations and Clubs | > |  |  |
| ÷  | Personal data           | × |  |  |
| 90 | Settings                | > |  |  |
| P  | Logout                  | > |  |  |

and click on "add/search organization"

| ÷        | Organizations                                                                |
|----------|------------------------------------------------------------------------------|
|          | ADD / SEARCH ORGANIZATION                                                    |
| <u>.</u> | 35th FAI World Gliding Championships<br>Ostrow, Poland -[ EPOM ]-            |
| *        | 9th FAI Women's World Gliding Championship<br>Aeroklub Zbraslavice<br>CLOSED |
| 12       | DEMO GLIDER COMPETITION<br>Australia<br>CLOSED                               |

#### Then you will see this

# Add / search organization

Do you want to search for an existing organization or enter a new one? Use the appropriate button.

#### SEARCH EXISTING

CREATE NEW

| ٩٥             | PEN                                            |  |
|----------------|------------------------------------------------|--|
| 2018<br>Terlet | Open Militaire Kampioenschappen 2018<br>Terlet |  |

select your competition (for example "Open Militaire Kampioenschappen") and

| INFO                                                   | NEWS     |
|--------------------------------------------------------|----------|
| Info                                                   |          |
| ADD                                                    | FAVORITE |
| Open Militaire Kampioenschappen 2018<br>Zota<br>Terlet |          |

click on "add favorite".

## Nww you are ready to report, go to "Reports" in the Start menu.

|    | Start                   |   |  |
|----|-------------------------|---|--|
| 6  | Competitor Sample       |   |  |
| ¢, | Logbook                 | > |  |
| ۵  | Reports                 | > |  |
| 2  | News                    | > |  |
| 44 | Users                   | > |  |
| %  | Registrations           | > |  |
| 8  | Organizations and Clubs | > |  |
| •  | Personal data           | > |  |
| %  | Settings                | > |  |
| P  | Logout                  | > |  |

#### Reports

Via this tab you can make a New report, find your previous reports in Report History and monitor what is the status of the report.

### New report

Go to your competition and the reporting can begin.

Flytool Competition knows two kind of reports:.

- 1) Organizational Remark: Improvement Unfair Situation
- 2) Safety Related Report: Occurrence Concern

Report history Here you can see the status of the report, or if you want you can edit the report.

| ÷   | Rep                                                                                                    | ort history |
|-----|----------------------------------------------------------------------------------------------------|-------------|
| Qs  | earch                                                                                                    |             |
| A   | 17/05/2018 Not seen by Safety Manager<br>Nederlandse Kampioenschappen Zweefvliegen 2018 -<br>Post Flight   |             |
| A   | 17/05/2018 Accepted by Manager/3rd Pany<br>Nederlandse Kampioenschappen Zweefvliegen 2018 -<br>Final glide |             |
| (H) | 17/05/2018 Evaluation process<br>9th FAI Women's World Gliding Championship -<br>Camping Accomodation      |             |
| *   | 17/05/2018 Not seen by Safety Manager<br>9th FAI Women's World Gliding Championship -<br>Thermalling       |             |
| 1   | 17/05/2018 Not seen by Sefety Manager<br>9th FAI Women's World Gliding Championship -                      |             |
| 4   | 17/05/2018 Rent to Authority<br>Nederlandse Kampioenschappen Zweefvliegen 2018 -<br>Camping Accomodation   |             |